Plataforma para medição de serviços Contrato de locação de veículos

# Objetivos

- Padronização do envio da medição.
- Eficiência administrativa.
- Aprimoramento na gestão dos serviços.

## **Considerações Gerais**

- A partir do mês de referência MARÇO/2024, o gestor de transportes será responsável pelo envio da medição de locação de veículos de sua unidade/órgão.
- A medição deverá ser encaminhada impreterivelmente até o 5° dia útil subsequente ao mês em que foram prestados os serviços, conforme item 6.1.1 do Contrato nº 07/2023 com a LM Transportes.
- O envio da medição à locadora deverá ser realizado <u>exclusivamente</u> a partir da plataforma de medição de serviços.
- O acesso ao link da plataforma deverá ser feito pelo e-mail institucional da seção de transportes e/ou da Assistência administrativa da unidade/órgão.
- Para acessar a plataforma, clique em: http://e.usp.br/pth

#### Aba da Medição

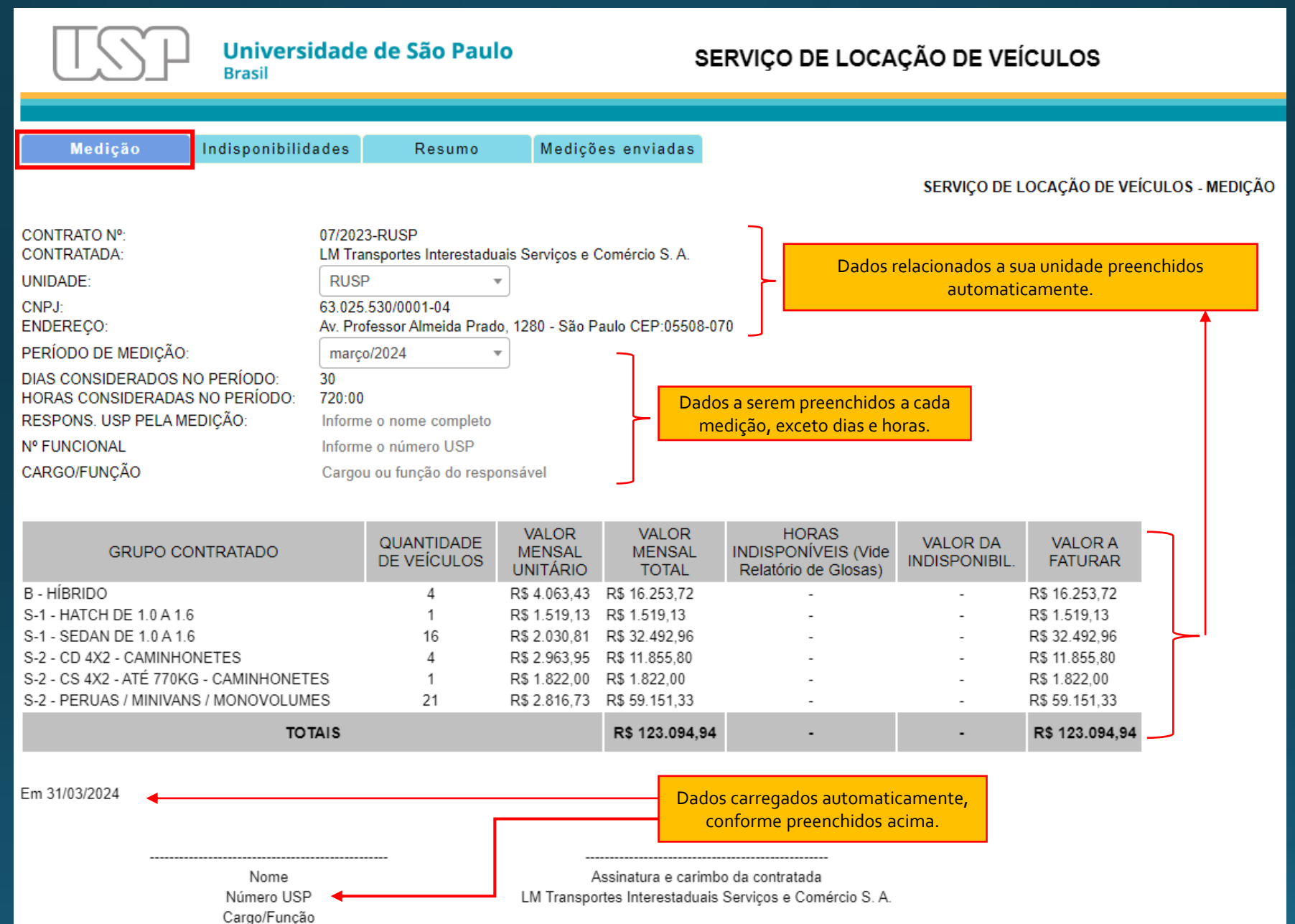

#### Aba da Medição após o preenchimento

| Universidade de São Paulo<br>Brasil                                                                                                    |                                                                                                    |                                                                                                    |                                           | SERVIÇO DE LOCAÇÃO DE VEÍCULOS      |                                                      |                           |                    |                 |
|----------------------------------------------------------------------------------------------------|----------------------------------------------------------------------------------------------------|----------------------------------------------------------------------------------------------------|-------------------------------------------|-------------------------------------|------------------------------------------------------|---------------------------|--------------------|-----------------|
|                                                                                                    |                                                                                                    |                                                                                                    |                                           |                                     |                                                      |                           |                    |                 |
| Medição Indis                                                                                                    | ponibilidades                                                                                                    | Resumo                                                                                                    | Mediçõe                                   | es enviadas                         |                                                      |                           |                    |                 |
|                                                                                                    |                                                                                                    |                                                                                                    |                                           |                                     |                                                      | SERVIÇO DE L              | OCAÇÃO DE VEÍ      | CULOS - MEDIÇÃO |
| CONTRATO Nº:<br>CONTRATADA:<br>UNIDADE:<br>CNPJ:<br>ENDEREÇO:<br>PERÍODO DE MEDIÇÃO:<br>DIAS CONSIDERADOS NO PER<br>HORAS CONSIDERADAS NO PE<br>RESPONS. USP PELA MEDIÇÃO<br>Nº FUNCIONAL<br>CARGO/FUNÇÃO | 07/202<br>LM Tra<br>RUSF<br>63.025<br>Av. Pro<br>63.025<br>Av. Pro<br>30<br>ERÍODO: 720:00<br>D: Niéce<br>711580<br>Chefe | 3-RUSP<br>nsportes Interestadu<br>530/0001-04<br>fessor Almeida Prade<br>5/2024<br>Silva de Oliveira<br>63<br>Adm. de Serviço | ais Serviços e C<br>r<br>o, 1280 - São Pa | Comércio S. A.<br>aulo CEP:05508-07 | 0                                                    |                           |                    |                 |
| GRUPO CONTRAT                                                                                                    | TADO                                                                                                    | QUANTIDADE<br>DE VEÍCULOS                                                                                                    | VALOR<br>MENSAL<br>UNITÁRIO               | VALOR<br>MENSAL<br>TOTAL            | HORAS<br>INDISPONÍVEIS (Vide<br>Relatório de Glosas) | VALOR DA<br>INDISPONIBIL. | VALOR A<br>FATURAR |                 |
| B - HÍBRIDO                                                                                                    |                                                                                                    | 4                                                                                                    | R\$ 4.063,43                              | R\$ 16.253,72                       | -                                                    | -                         | R\$ 16.253,72      |                 |
| S-1 - HATCH DE 1.0 A 1.6                                                                                                    |                                                                                                    | 1                                                                                                    | R\$ 1.519,13                              | R\$ 1.519,13                        | -                                                    | -                         | R\$ 1.519,13       |                 |
| S-1 - SEDAN DE 1.0 A 1.6                                                                                                    |                                                                                                    | 16                                                                                                    | R\$ 2.030,81                              | R\$ 32.492,96                       | -                                                    | -                         | R\$ 32.492,96      |                 |
| S-2 - CD 4X2 - CAMINHONETES                                                                                                    |                                                                                                    | 4                                                                                                    | R\$ 2.963,95                              | R\$ 11.855,80                       | -                                                    | -                         | R\$ 11.855,80      |                 |
| S-2 - CS 4X2 - ATÉ 770KG - CAMINHONETES                                                                                                    |                                                                                                    | 1                                                                                                    | R\$ 1.822,00                              | R\$ 1.822,00                        | -                                                    | -                         | R\$ 1.822,00       |                 |
| S-2 - PERUAS / MINIVANS / MONOVOLUMES 21 R\$ 2.816,73<br>TOTAIS                                                                                                    |                                                                                                    |                                                                                                    |                                           | R\$ 123.094,94                      | •                                                    | -                         | R\$ 123.094,94     |                 |

Em 31/03/2024

Niéce Silva de Oliveira 7115863 Chefe Adm. de Serviço

-----

Assinatura e carimbo da contratada LM Transportes Interestaduais Serviços e Comércio S. A.

#### Aba das Indisponibilidades

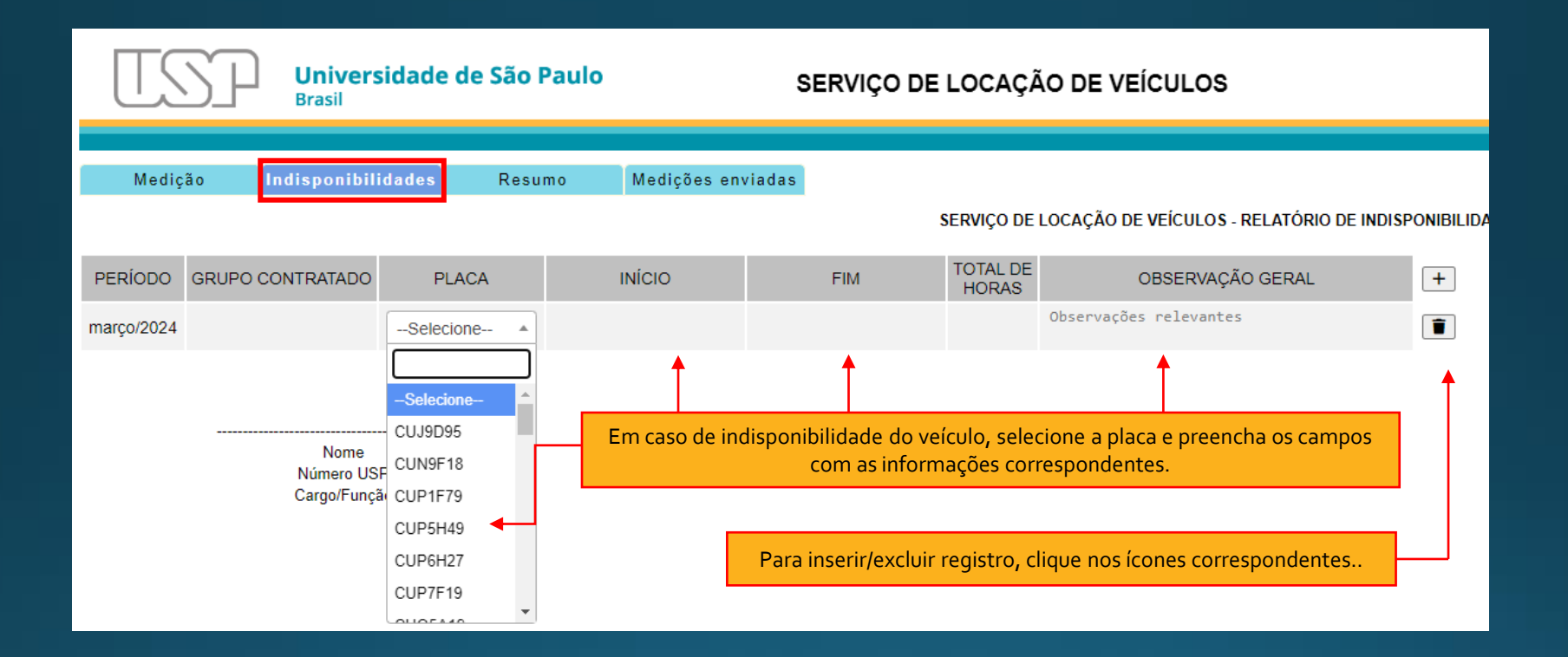

#### Aba das Indisponibilidades com registros

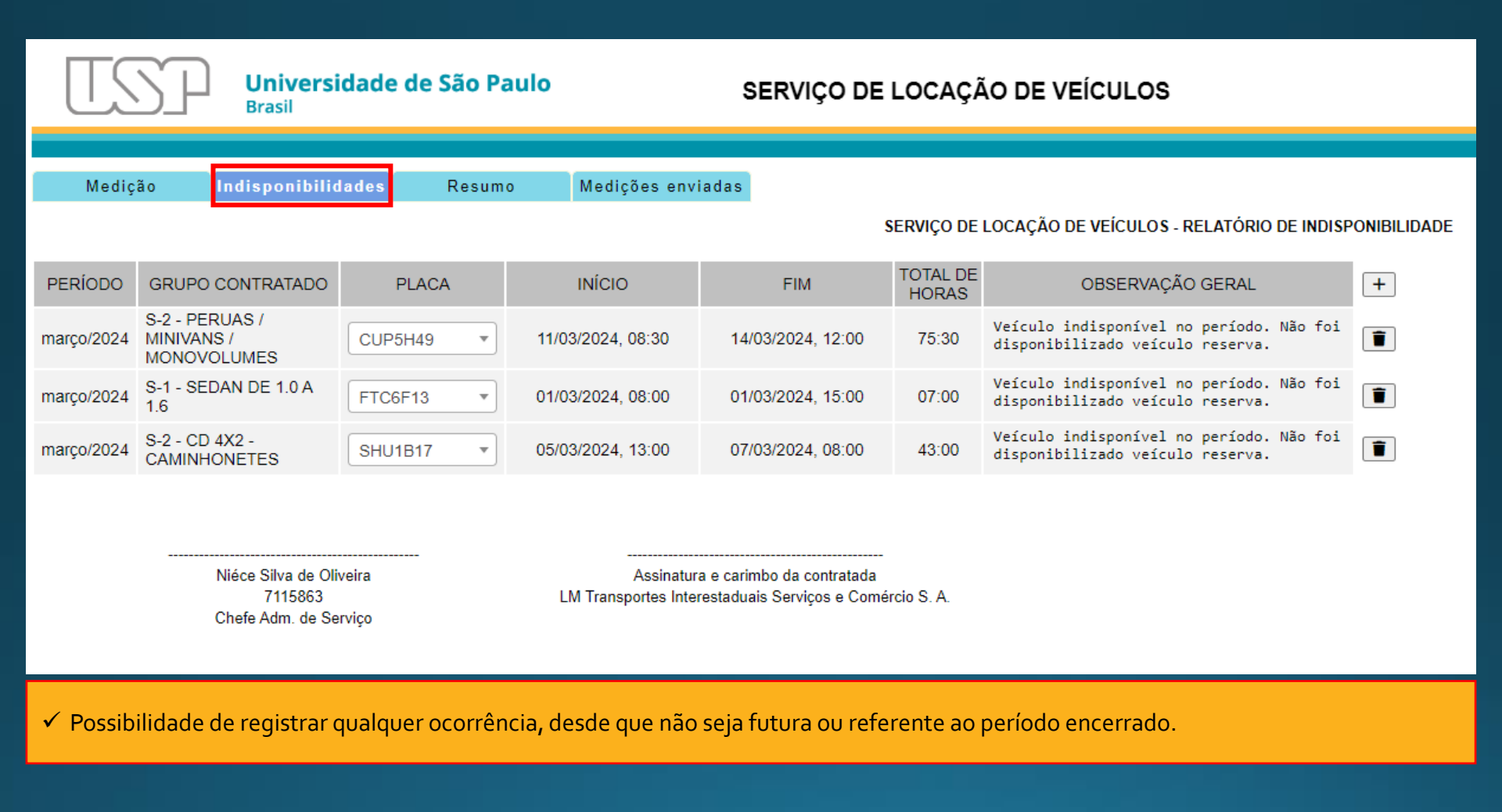

#### Aba do Resumo

| TSP                                                                                                    | <b>Universidade</b><br>Brasil                                                                                                    | e de São Paulo | :                 | SERVIÇO DE LOCAÇÃO DE VEÍCULOS |  |  |  |  |
|----------------------------------------------------------------------------------------------------|----------------------------------------------------------------------------------------------------|----------------|-------------------|--------------------------------|--|--|--|--|
|                                                                                                    |                                                                                                    |                |                   |                                |  |  |  |  |
| Medição                                                                                                    | Indisponibilidades                                                                                                    | Resumo         | Medições enviadas |                                |  |  |  |  |
| RELATÓRIO DE MEDIÇÃO DOS SERVIÇOS - RESUMO                                                                                                    |                                                                                                    |                |                   |                                |  |  |  |  |
| CONTRATO Nº:<br>CONTRATADA:<br>UNIDADE:<br>CNPJ:<br>ENDEREÇO:<br>PERÍODO DE MEDIÇÃO                                                                                                    | CONTRATO Nº:07/2023-RUSPCONTRATADA:LM Transportes Interestaduais Serviços e Comércio S. A.UNIDADE:RUSPCNPJ:63.025.530/0001-04ENDEREÇO:Av. Professor Almeida Prado, 1280 - São Paulo CEP:05508-070PERÍODO DE MEDIÇÃO:01/03/2024 à 31/03/2024 |                |                   |                                |  |  |  |  |
|                                                                                                    | VALOR DO SERVIÇO MENS                                                                                                    |                |                   | L INDISPONIBILIDADE            |  |  |  |  |
|                                                                                                    | R\$ 123.094,94                                                                                                    |                |                   | R\$ 492,12                     |  |  |  |  |
|                                                                                                    |                                                                                                    |                |                   |                                |  |  |  |  |
| VALOR A FATURAR R\$ 122.602,82                                                                                                    |                                                                                                    |                |                   |                                |  |  |  |  |
| Informamos ainda que o valor abaixo discriminado será descontado do valor de faturamento, referente a multa de 20% (vinte por cento)<br>sobre a obrigação não cumprida, conforme prevê a CLÁUSULA DÉCIMA PRIMEIRA do contrato.   |                                                                                                    |                |                   |                                |  |  |  |  |
|                                                                                                    |                                                                                                    | MULTA (20      | %)                | R\$ 98,42                      |  |  |  |  |
| lsto posto, solicitamos o "De Acordo" ao acima exposto ou a apresentação de defesa prévia no prazo de 05 (cinco) dias úteis contados<br>do recebimento deste, conforme parágrafo único do artigo 8º da Portaria 3161 de 15/05/99 |                                                                                                    |                |                   |                                |  |  |  |  |
| Em 31/03/2024                                                                                                    |                                                                                                    |                |                   |                                |  |  |  |  |
| 🗸 Os dados são carregados automaticamente para aba "Resumo", considerando os registros realizados.                                                                                                    |                                                                                                    |                |                   |                                |  |  |  |  |

- ✓ Valor a faturar = valor do serviço mensal indisponibilidade
- Multa (20%) é calculada sobre o valor da indisponibilidade, que deverá ser descontada no momento do pagamento pelo financeiro.

## Aba da Medição com registros de indisponibilidades

| Universidade de São Paulo<br>Brasil                                    |                                                                         |                                  |                                                                | SERVIÇO DE LOCAÇÃO DE VEÍCULOS |                                                      |                           |                    |                 |
|------------------------------------------------------------------------|-------------------------------------------------------------------------|----------------------------------|----------------------------------------------------------------|--------------------------------|------------------------------------------------------|---------------------------|--------------------|-----------------|
|                                                                        |                                                                         |                                  |                                                                |                                |                                                      |                           |                    |                 |
| Medição Indisponibilid                                                 | ades                                                                    | Resumo                           | Mediçõ                                                         | es enviadas                    |                                                      |                           |                    |                 |
|                                                                        |                                                                         |                                  |                                                                |                                |                                                      | SERVIÇO DE L              | LOCAÇÃO DE VEÍ     | CULOS - MEDIÇÃO |
| CONTRATO Nº:<br>CONTRATADA:                                            | 07/2023-RUSP<br>LM Transportes Interestaduais Serviços e Comércio S. A. |                                  |                                                                |                                |                                                      |                           |                    |                 |
| UNIDADE:                                                               | IIDADE: RUSP 🔻                                                          |                                  |                                                                |                                |                                                      |                           |                    |                 |
| CNPJ:<br>ENDEREÇO:                                                     | 63.025.53<br>Av. Profes                                                 | 30/0001-04<br>ssor Almeida Prado | o, 1280 - São P                                                | aulo CEP:05508-07              | 0                                                    |                           |                    |                 |
| PERÍODO DE MEDIÇÃO: março/2024                                         |                                                                         |                                  | · ]                                                            |                                |                                                      |                           |                    |                 |
| DIAS CONSIDERADOS NO PERÍODO: 30<br>HORAS CONSIDERADAS NO PERÍODO: 720 |                                                                         | 0:00                             |                                                                |                                |                                                      |                           |                    | _               |
| RESPONS. USP PELA MEDIÇÃO: Niéce Silva de Oli                          |                                                                         | lva de Oliveira                  |                                                                | Obser                          | ve que os registros ir                               | ncluídos na aba           | a das              |                 |
| N° FUNCIONAL 7115863                                                   |                                                                         |                                  | "Indisponibilidades" serão carregados para a aba de "Medição". |                                |                                                      |                           |                    |                 |
| CARGO/FUNÇÃO Chefe Adm. de Serviço                                     |                                                                         | dm. de Serviço                   |                                                                | •                              |                                                      |                           |                    |                 |
|                                                                        |                                                                         |                                  |                                                                |                                | <b>↓</b>                                             |                           |                    |                 |
| GRUPO CONTRATADO                                                       | (                                                                       | QUANTIDADE<br>DE VEÍCULOS        | VALOR<br>MENSAL<br>UNITÁRIO                                    | VALOR<br>MENSAL<br>TOTAL       | HORAS<br>INDISPONÍVEIS (Vide<br>Relatório de Glosas) | VALOR DA<br>INDISPONIBIL. | VALOR A<br>FATURAR |                 |
| B - HÍBRIDO                                                            |                                                                         | 4                                | R\$ 4.063,43                                                   | R\$ 16.253,72                  | -                                                    | -                         | R\$ 16.253,72      |                 |
| S-1 - HATCH DE 1.0 A 1.6                                               |                                                                         | 1                                | R\$ 1.519,13                                                   | R\$ 1.519,13                   | -                                                    | -                         | R\$ 1.519,13       |                 |
| S-1 - SEDAN DE 1.0 A 1.6                                               |                                                                         | 16                               | R\$ 2.030,81                                                   | R\$ 32.492,96                  | 7,00                                                 | R\$ 19,74                 | R\$ 32.473,22      |                 |
| S-2 - CD 4X2 - CAMINHONETES                                            |                                                                         | 4                                | R\$ 2.963,95                                                   | K\$ 11.855,80                  | 43,00                                                | R\$1//,01                 | K\$ 11.6/8,/9      |                 |
| S-2 - US 472 - ATE //UKG - CAMINHUNETES 1                              |                                                                         | 21                               | R\$ 1.822,00                                                   | R\$ 1.822,00<br>D\$ 50 151 33  | - 75.50                                              | -<br>DS 205 37            | RO 1.022,00        |                 |
| 5-2 - PERUAS / MINIVANS / MONOVOLUMES 21 R\$2.                         |                                                                         |                                  | 1.9 2.010,73                                                   | r\φ 55.151,55                  | 75,50                                                | R@ 255,57                 | Ng 50.055,90       |                 |
| TOTAIS                                                                 |                                                                         |                                  |                                                                | R\$ 123.094,94                 | •                                                    | R\$ 492,12                | R\$ 122.602,82     |                 |
|                                                                        |                                                                         |                                  |                                                                |                                |                                                      |                           |                    |                 |

Em 31/03/2024

Niéce Silva de Oliveira 7115863 Chefe Adm. de Serviço Assinatura e carimbo da contratada LM Transportes Interestaduais Serviços e Comércio S. A.

Após o preenchimento, conferência e certificação de que os dados da medição de serviços de locação estão corretos, clique no botão "ENVIAR PARA LOCADORA".

## Informações complementares

- Após clicar em "ENVIAR PARA LOCADORA", a medição será encaminhada automaticamente para a LM Transportes, com cópia para o respectivo e-mail institucional do setor de transportes e/ou da Assistência Administrativa da unidade/órgão.
- O gestor de transportes deverá aguardar o envio da Nota Fiscal, Medição, Relatório das indisponibilidades (se houver) e Resumo pela Locadora.
- Ao receber os documentos mencionados acima, o gestor de transportes deverá conferir, imprimir, atestar o recebimento com o carimbo, data e assinatura, e encaminhá-los para pagamento.
- ATENÇÃO: Após conferência, imprimir a Nota Fiscal, Medição e Resumo, sendo que o Relatório das indisponibilidades, deverá ser impresso, <u>somente</u> se houver registros de indisponibilidades.

#### Aba das Medições enviadas

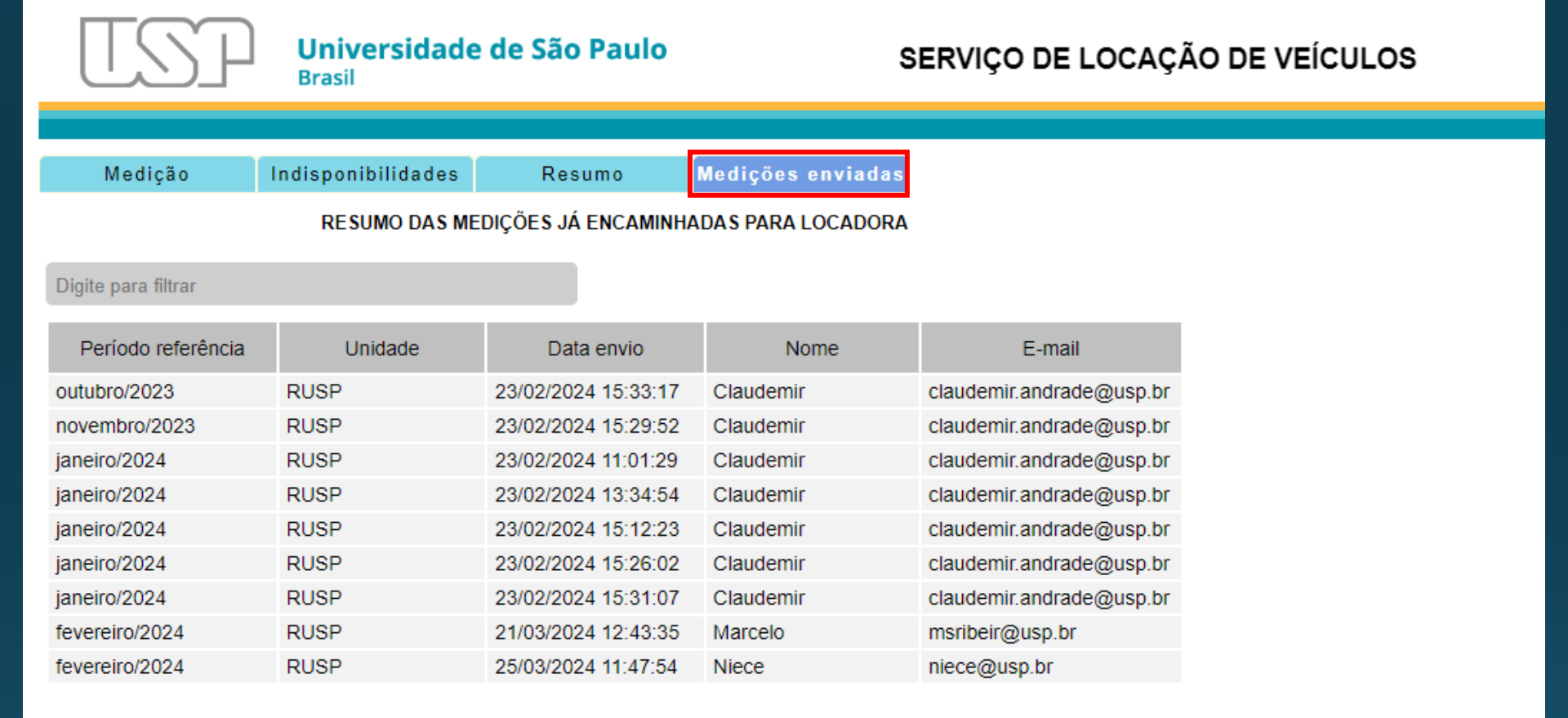

🗸 Os dados desta aba são carregados automaticamente e possibilita a visualização do histórico do envio das medições.

• Equipe de Administração de Transportes - DASAT

Niéce Silva de Oliveira Marcelo de Souza Ribeiro Luis Felipe Gilisk de Oliveira

Março/2024